# **D-RTK 2** Vysoce přesná mobilní stanice GNSS

<sup>UZIVatelská příručka</sup> 使用説明 ユーザーガイド 사용자 가이드 Bedienungsanleitung Guía de usuario Průvodce utilisateur Guida all'uso Gebruikershandleiding Návod k použití Guia do usuário Руководство пользователя <u>V2.6</u> 2023.06

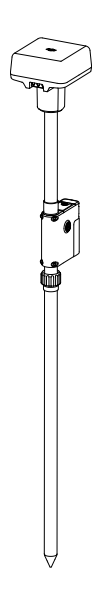

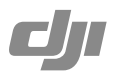

# Obsah

| EN      | Uživatelská příručka     | 2   |
|---------|--------------------------|-----|
| CHS     | 使用说明                     | 13  |
| CHT     | 使用說明                     | 24  |
| JP      | ユーザーガイド                  | 35  |
| KR      | 사용자 가이드                  | 46  |
| DE      | Bedienungsanleitung      | 57  |
| ES      | Guía de usuario          | 69  |
| FR      | Průvodce utilisateur     | 81  |
| ТО      | Guida dell'utente        | 93  |
| NL      | Gebruikershandleiding    | 105 |
| PT      | Návod k použití          | 117 |
| PT-BR   | Guia do usuário          | 129 |
| RU      | Руководство пользователя | 140 |
| Informa | ice o shodě              | 152 |

#### Zřeknutí se odpovědnosti

Děkujeme, že jste si zakoupili D-RTKnu2 Vysoce přesná mobilní stanice GNSS (dále jen "Produkt"). Před pozitim tohoto produktu si pečlivé přečtěte toto prohlášení o vyloučení odpovědnosti. Používalím tohoto produktu souhlasite s tímto vyloučením odpovědnosti a potvrzujete, že jste si jej plně přečetli. Používejte prosim tento produktu v přisném souladu s manuálem a věnujte pozornost varováním. Společnost SZ DJI TECHNOLOGY CO., LTD. a její přidružené společnosti nenesou žádnou odpovědnost a skody nebo zraněrí vzniklá přimo nebo nepřímo nespřávným používálním, instalací nebo opětovnou montáží tohoto produktu, včetna, elen ikloi výhradně, použít neurčeného příslušenství.

DJImje ochranná známka společnosti SZ DJI TECHNOLOGY CO., LTD. (zkráceně "DJI") a jejími přidruženými společnostmi. Názvy produktů, značek atd., které se objevují v této příručke, jsou ochranné známky nebo registrované ochranné známky společností příslušných vlastníků. Tento produkt a příručka jsou chráněny autorským právem společnosti DJI se všemi právy vyhrazenými. Žádná část tohoto produktu nebo manuálu nesmí být reprodukována v žádné formě bez předchozího pjesmného souhlasu nebo autorizace DJI.

Toto prohlášení o vyloučení odpovědnosti je vytvořeno v různých jazycích. V případě rozdílů mezi různými verzemi má při nákupu příslušného produktu v Číně přednost čínská verze a při nákupu příslušného produktu v jakékoli jiné oblasti anglická verze.

# Varování

- Chcete-li maximalizovat životnost baterie, vyjměte inteligentní baterii z mobilní stanice D-RTK 2, když ji nepoužíváte.
- Používejte D-RTK 2 pouze v odpovídajícím frekvenčním pásmu a v souladu s místními zákony a předpisy.
- 3. Kabely nadměrně neohýbejte ani nepřehýbejte.
- 4. Ujistěte se, že je mobilní stanice D-RTK 2 při montáži a umístění dokonale vodorovná.
- Provozujte pouze v otevřeném prostředí bez rádiového rušení. Vypněte blízká zařízení používající stejné frekvence jako mobilní stanice D-RTK 2 (např. rádiové vysílače a přijímače).
- 6. Ujistěte se, že antény všech používaných zařízení nejsou při používání ničím blokovány.
- Používejte pouze originální díly DJI nebo díly certifikované společností DJI. Neautorizované díly nebo díly od výrobců bez certifikace DJI mohou způsobit poruchu systému a ohrozit bezpečnost.

 Zajistěte, aby mobilní stanice D-RTK 2 a její součásti nebyly znečištěny (např. voda, olej, zemina a písek).

- NEPOKOUŠEJTE se rozebírat žádnou část mobilní stanice D-RTK 2, která již byla namontována před odesláním.
- 10. S ostrými konci prodlužovací tyče a stativu zacházejte opatrně.
- Provedte nezbytná opatření k ochraně mobilní stanice D-RTK 2 a baterií před vodou v dešti, sněhu a/nebo bouřkách. Za nepříznivých povětrnostních podmínek pracujte opatrně.

# Úvod

Mobilní stanice D-RTK 2 High Precision GNSS je vysoce přesný přijímač satelitního signálu, který podporuje čtyři globální satelitní navigační systémy: GPS, BEIDOU, GLONASS a Galileo s 11pásmovým přijímem satelitního signálu\*, leho vestavěný OCUSYNCrupřenosové linky zgištůjí nepřerušovaný a stabilní přenos dat. Mobilní stanici D-RTK 2 lze použít jako mobilní základnovou stanici RTK k dosažení centimetrové přesnosti určování polohy letadla vybaveného pozičním systémem DJI RTK (jako je DJI INSPIREm3, AGRASmT40, T20P, T30, T10, T20, T16, MG-1P RTK, Phantom 4 RTK, P4 multispektrální, MATICEm350 RTK, Matrice 30, Matrice 300 RTK nebo Matrice 210 RTK V2). Jeho funkce jsou nekompromisní i v prostředí se silným magnetickým rušením, například v blízkosti vedení vysokého napětí nebo kovových konstrukcí. Mobilní stanici D-RTK 2 lze také použit jako ruční mapovací zařízení k dosažení vyšší přesnosti při určování plobhy bodů během zaměřování a mapování nebo loftingu a dalších technických aplikací.

\* Podrobnosti viz Specifikace.

# V krabici

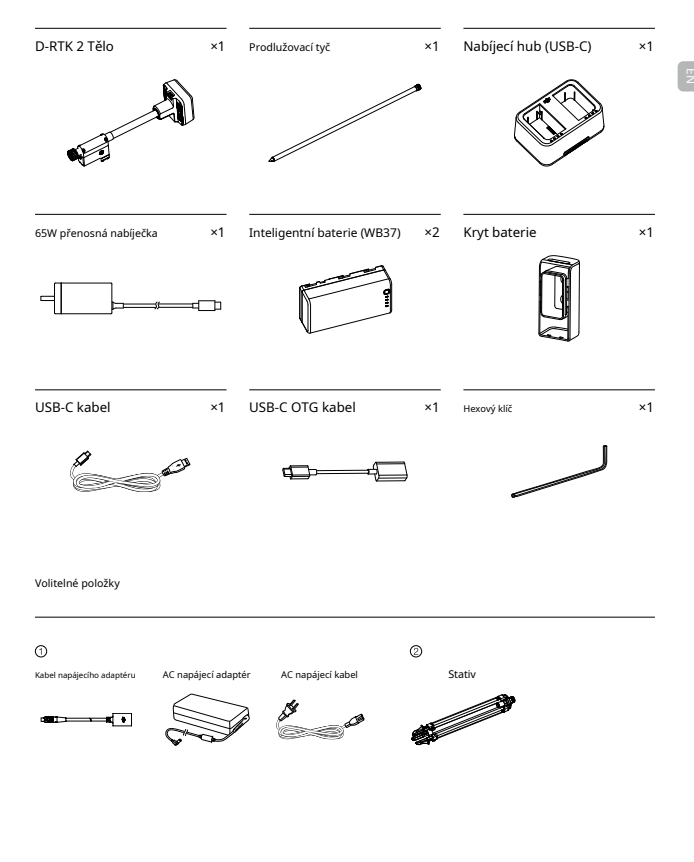

① Pro dlouhodobé napájení použijte kabel napájecího adaptéru a napájecí adaptér střídavého proudu pro připojení ke zdroji střídavého

proudu. Při použití mobilní stanice D-RTK 2 jako mobilní základnové stanice použijte k podepření těla D-RTK 2 stativ.

D-RTK 2 Tělo

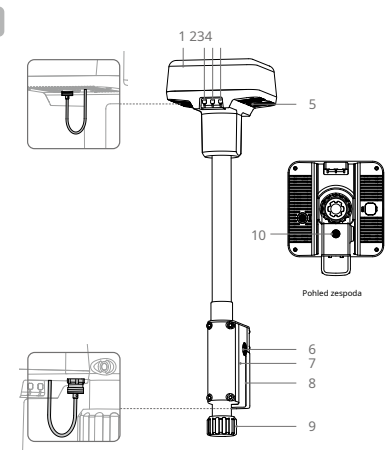

![](_page_4_Figure_3.jpeg)

![](_page_4_Figure_4.jpeg)

- 1. Anténa
- 2. Tlačítko a indikátor propojení
- 3. Tlačítko a indikátor napájení
- 4. Tlačítko a indikátor provozního režimu
- 5. Port USB-C
- 6. Rozetový držák
- 7. Přihrádka na baterie
- 8. Kryt baterie
- 9. Pojistná matice
- 10. Port externího napájení\*

1. Rukáv <sup>2. Montážní základna</sup> 3. Zatahovací nohy 4. Knoflíky

\* Vybaveno ochranným krytem, který lze uložit, když je jednotka v provozu. Když se nepoužívá, zakryjte porty, abyste jednotku chránili před vlhkostí a prachem.

Ilustrace v tomto dokumentu se mohou mírně lišit od skutečného produktu. Podívejte se prosím na ten skutečný.

# Příprava

# Nabíjení baterie

Jedním stisknutím tlačítka úrovně baterie zkontrolujte úroveň baterie. Před prvním použitím plně nabijte baterie.

- Vložte baterie do nabíjecího rozbočovače, dokud neuslyšíte cvaknutí, připojte nabíječku k napájecímu portu na nabíjecím rozbočovači a připojte nabíječku do elektrické zásuvky (100-240 V, 50/60 Hz).
- Baterie se budou nabíjet v pořadí podle úrovní výkonu od vysoké po nízkou. Po úplném nabití příslušné baterie budou stavové LED svítit bíle. Vyjměte baterii z nabíjecího rozbočovače.

![](_page_5_Picture_5.jpeg)

Další podrobnosti naleznete v uživatelské příručce k rozbočovači nabíjení baterie WB37 (USB-C) a v bezpečnostních pokynech k inteligentní baterii WB37.

# Montáž baterie

![](_page_5_Figure_8.jpeg)

# Zapnutí/vypnutí napájení mobilní stanice D-RTK 2

Stisknutím a podržením tlačítka napájení zapněte/vypněte mobilní stanici D-RTK 2.

![](_page_5_Picture_11.jpeg)

#### Popisy indikátorů napájení

| Plně červená           | Inicializace systému/oznámení o chybě |
|------------------------|---------------------------------------|
| Rychlé červené blikání | Úroveň baterie je nižší než 20 %      |
| Pomalé červené blikání | Signály z ≤ 5 přijatých satelitů      |
| Plně žlutá             | Přijaté signály z 6-9 satelitu        |
| Plně zelená            | Přijaté signály z ≥10 satelitu        |

## Provozní režimy

Mobilní stanice D-RTK 2 poskytuje pět provozních režimů pro použití s různými produkty. Při přepínání mezi režimy postupujte podle pokynů níže.

- Stiskněte a podržte tlačítko provozního režimu po dobu dvou sekund. Indikátor se změní ze zelené na žlutou, což znamená, že zařízení vstoupilo do stavu přepínače režimu.
- 2. Stiskněte jednou tlačítko Provozní režim pro přepnutí režimů. Počkejte dvě sekundy, než zařízení přejde do odpovídajícího režimu. Indikátors se změní ze žluté na zelenou. Provozní režimy jsou indikovány blikáním indikátoru. Viz tabulka níže.
- Zařízení zůstane v původním režimu, pokud nedojde k žádné další operaci do dvou sekund od vstupu do stavu přepínače režimu.

| Režimy           | Název a kompatibilní produkty                                                                        | Blikající vzor |
|------------------|----------------------------------------------------------------------------------------------------|----------------|
| Provozní režim 1 | Mobilní základní stanice<br>(T20/T16/MG-1P RTK/Phantom 4 RTK/P4 multispektrální)                     | Jednou         |
| Provozní režim 2 | Rezervováno                                                                                          | Dvakrát        |
| Provozní režim 3 | Ruční mapovací zařízení (T20/T16/<br>MG-1P RTK/Phantom 4 RTK)                                        | Třikrát        |
| Provozní režim 4 | Mobilní základní stanice (M210 RTK V2)                                                               | Čtyřikrát      |
| Provozní režim 5 | Mobilní základní stanice (režim vysílání, Inspire 3/M350 RTK/M30/M30T/<br>M300 RTK/T40/T20P/T30/T10) | Pětkrát        |
|                  |                                                                                                    |                |

# Jak používat mobilní stanici D-RTK 2

Operace jsou podobné při použití mobilní stanice D-RTK 2 s různými produkty. Pokud není uvedeno jinak, níže uvedené popisy jsou kompatibilní se všemi produkty pracujícími v odpovídajícím režimu.

## Připojení k dálkovému ovladači nebo letadlu

### Způsob připojení

Způsob připojení se liší v závislosti na provozním režimu. Viz pokyny níže.

#### Provozní režim 1

Použiti s letouny Agras T20/T16/MG-1P RTK nebo Phantom 4 RTK Mobilní stanice D-RTK 2 musí být propojena s popisy, dálkový ovladač v aplikaci. Následující Jako příklad použijte aplikaci DJI Agras.

- Zapněte mobilní stanici D-RTK 2 a počkejte na inicializace systému je dokončena a zadejte provozní režim 1.
- Zapněte dálkový ovladač a ujistěte se, že tl
- 3. V aplikaci přejděte na Zobrazení optipací >> RTK a ble funkce RTK letadla. V dolní části vyberte signál aktivujte zdroj pro mobilní stanici D-RTK 2. Poté RTK. Stav dálkového ovladače klepněte na Indikátor Linki bude blikat modře a Dálkový ovladač bude indikovat, že dálkový ovladač ozve se píonutí z ovladače.

je spuštěna aplikace.

4. Stiskněte střídavě tlačítko Link na mobilní stanici D- a indikátor spojení bude blikat červeně a zeleně RTK 2, což znamená, že mobilní stanice D-RTK 2 se připojuje.

- Spojení je úspěšné, když se kontrolka na dálkovém ovladači rozsvítí zeleně. Indikátor propojení D-RTK 2 ukazuje aktuální pracovní stav. Podrobnosti naleznete v tabulce níže.
- Po propojení dálkového ovladače s mobilní stanicí D-RTK 2 musí být dálkový ovladač a letadlo znovu propojeny. To lze provést třemi způsoby:
  - Po propojení dálkového ovladače s mobilní stanicí D-RTK 2 klepněte naSpojení s letadlyve vyskakovacím okně jej propojíte s letadlem. Poté stiskněte tlačítko Link na letadle pro dokončení propojení.
  - Na stránce Nastavení RTK klepněte () tlačítko vedle výzvy označující, že letadlo bylo odpojeno, a potom klepněte naSpojení s letadlyve vyskakovacím okně jej propojíte s letadlem.
  - Propojte dálkový ovladač s letadlem na stránce RC Settings. Po dokončení přejděte na stránku Nastavení RTK a klepněte naZkuste se znovu připojitvedle stavu D-RTK 2 pro opětovné připojení k D-RTK 2. Stav D-RTK 2 musí udávatPřipojení bylo úspěšnéaby funkce RTK fungovaly.

#### Použití s multispektrálními letadly P4

- Zapněte mobilní stanici D-RTK 2, počkejte na dokončení inicializace systému a přejděte do provozního režimu 1.
- 2. Zapněte dálkový ovladač a ujistěte se, že je spuštěna aplikace DJI GS Pro.
- 4. Klepněte na Odkaz. Dálkový ovladač začne pípat. Poté stiskněte tlačítko propojení na mobilní stanici.
- Spojení je úspěšné, když se kontrolka na dálkovém ovladači rozsvítí zeleně. Indikátor propojení D-RTK 2 ukazuje aktuální pracovní stav. Podrobnosti naleznete v tabulce níže.
  - Když je mobilní stanice D-RTK 2 připojena k dálkovému ovladači a letadlo je ovládáno dálkovým ovladačem, nelze mobilní stanici D-RTK 2 propojit s jinými dálkovými ovladači.
     V případé potřeby propojte po přistání letadla a zastavení motorů.

Jedna mobilní stanice D-RTK 2 se může propojit až s pěti dálkovými ovladači.

## Provozní režim 3

Mobilní stanice D-RTK 2 musí být propojena s dálkovým ovladačem.

- Zapněte mobilní stanici D-RTK 2, počkejte na dokončení inicializace systému a přejděte do provozního režimu 3.
- 2. Zaprket dálkový ovladač. Přejdřte v aplikaci do Nastavení dálkového ovladače a klepněte na Propojení. Stavová LED bliká modře a dálkový ovladač bude dvakrát opakovaně pípat, což znamená, že dálkový ovladač je připraven k připojení.
- Stiskněte tlačítko Link na mobilní stanici D-RTK 2 a indikátor spojení bude střídavě blikat červeně a zeleně, což znamená, že se mobilní stanice D-RTK 2 připojuje.
- 4. Spojení je úspěšné, když se kontrolka na dálkovém ovladači rozsvítí zeleně. Indikátor propojení D-RTK 2 ukazuje aktuální pracovní stav. Podrobnosti naleznete v tabulce níže.

### Provozní režim 4

Mobilní stanice D-RTK 2 musí být propojena s letadlem M210 RTK V2.

- 1. Zapněte letadlo M210 RTK V2 a ujistěte se, že je připojeno k dálkovému ovladači.
- Stiskněte tlačítko Link na mobilní stanici D-RTK 2 a indikátor spojení bude střídavě blikat červeně a zeleně, což znamená, že se mobilní stanice D-RTK 2 připojuje.
- 3. Stiskněte tlačítko Link na letadle.

 Počkejte několik sekund. Spojení je úspěšné, když se kontrolky na letadle i mobilní stanici rozsvítí zeleně.

### Provozní režim 5

Při použití s Inspire 3/M350 RTK/M30/M30T/M300 RTK/T40/T20P/T30/T10 se dálkový ovladač musí připojit k vysílací síti mobilní stanice D-RTK 2.

- Zapněte mobilní stanici D-RTK 2, počkejte na dokončení inicializace systému a přejděte do provozního režimu 5.
- Zapněte dálkový ovladač. Přejděte v aplikaci do Nastavení RTK a nastavte zdroj signálu RTK na D-RTK 2 Mobile Station.

 Klepnyte na vpravo na stavovém displeji mobilní stanice D-RTK 2 a automaticky se spustí vyhledávání. Ve výsledcích vyhledávání vyberte požadovanou základnovou stanici RTK a počkejte na úspěšné připojení.

#### Popisy indikátorů odkazů

Když se spustí proces propojení, indikátor bliká střídavě červeně a zeleně. Po dokončení procesu propojení budou indikátory blikat následovně.

| Provozní režim 1/3/4  | Postavení                         |
|-----------------------|-----------------------------------|
| Plně zelená           | Kvalita signálu OcuSync >70 %     |
| Rychlé zelené blikání | Signál OcuSync q Ualita 35%- 70 % |
| Pomalé zelené blikání | OcuSync signál quality ≤ 35 %     |
| Plně červená          | Signál OcuSync q Ualita = 0       |
| Provozní režim 5      | Postavení                         |
| Plně zelená           | Normální práce                    |

#### Založit

Při použití jako mobilní základnová stanice vyberte pro nastavení mobilní stanice D-RTK 2 otevřenou oblast. Označte místo a zarovnejte střed stativu se značkou, abyste zajistili, že mobilní stanici D-RTK 2 lze vyměnit na stejném místě.

 Rozložte stativ, natálněte tři výsuvné nohy na požadovanou délku a poté utálněte každý ze tří knoflíků. Ujistěte se, že bublina vodováhy na základně držáku je umístěna v černém kruhu (při pohledu shora na vodováhu svisle), přičemž držte stativ v bezpečí.

![](_page_8_Picture_7.jpeg)

2. Vložte prodlužovací tyč do stativu a utáhněte objímku na stativu. Poté nasadte tělo D-RTK 2 na prodlužovací tyč a utáhněte pojistnou matici na těle D-RTK 2. Ujistěte se, že bublina vodováhy na D-RTK 2 je umístěna v černém kruhu (při pohledu z horní části vodováhy svisle).

![](_page_9_Figure_0.jpeg)

- Po vyrovnání stativu NEMĚŇTE polohu ani úhel stativu nebo mobilní stanice D-RTK 2, jinak by měl být znovu nastaven.
  - Prostředí nastavení vyžaduje divoké zorné pole. Ujistěte se, že v zóně nejsou žádné překážky (stromy, budovy) více než 15° nad horizontální rovinou antény D-RTK 2, aby se zabránilo pohlcení nebo blokování signálů GNSS.
  - Místo instalace by mělo být alespoň 200 m od zdrojů vysokovýkonného rádiového vyzařování (jako jsou televizní stanice, mikrovlnné stanice atd.) a alespoň 50 m od vysokonapěťových přenosových vedení, aby se zabránilo elektromagnetickému rušení signálů GNSS.
  - Místo instalace by mělo být daleko od velkých vodních ploch nebo objektů, které silně ruší příjem satelitního signálu, aby se omezily efekty vícecestných cest.

#### Používání

Dostupné provozní režimy se liší v závislosti na produktech používaných s mobilní stanicí D-RTK 2. Vyberte odpovídající provozní režim podle používaného produktu a postupujte podle níže uvedených pokynů.

### Instrukce

## Provozní režim 1/4

 Zvednutím prodlužovací tyče ve stativu nastavte mobilní stanici D-RTK 2 na požadovanou výšku a utáhněte objímku.

- Zapněte mobilní stanici D-RTK 2, počkejte na dokončení inicializace systému a přejděte do provozního režimu 1 nebo 4.
- 3. Zapněte dálkové ovládání a letadlo a ujistěte se, že je aplikace spuštěna.
- 4. V aplikaci přejděte do Nastavení RTK a povolte funkci RTK letadla. Nastavte zdroj signálu RTK na D-RTK 2 Mobile Station a zobrazte stavový displej a zkontrolujte připojení. Pokud používáte multispektrální letadlo P4, klepněte na Connect (Připojit) pro navázání spojení se základnovou stanicí.
- Počkejte, až systém začne vyhledávat satelity. Spustte motory, když ikona RTK zobrazuje FIX nebo stav orientace a polohy letadla ve stavové tabulce v nastavení RTK zobrazuje FIX.

Pokud se během letu mobilní stanice D-RTK 2 přesune nebo je vypnuta, RTK letadla se přepne do režimu GNSS a znovu nevstoupí do stavu RTK FJX. Po letu restartujte mobilní stanici D-RTK 2 a počkejte, až přejde do stavu RTK FJX. Provozní režim 3

- Zapněte mobilní stanici D-RTK 2, počkejte na dokončení inicializace systému a přejděte do provozního režimu 3.
- Zapněte dálkový ovladač a ujistěte se, že je aplikace spuštěna. Zkontrolujte domovskou obrazovku a ujistěte se, že je připojeno kapesní mapovací zařízení.
- 3. V Nastavení RTK vyberte zdroj signálu RTK pro ruční mapovací zařízení. Ujistěte se, že mobilní stanice D-RTK 2 použitá jako ruční mapovací zařízení je připojena k jiné mobilní stanici D-RTK 2 používané jako základnová stanice nebo sítový RTK server.
- 4. Nastavte metodu plánování na ruční RTK pro plánování operací.

#### Provozní režim 5

- Zapněte mobilní stanici D-RTK 2, počkejte na dokončení inicializace systému a přejděte do provozního režimu 5.
- 2. Ujistěte se, že je dálkový ovladač připojen k vysílací síti mobilní stanice D-RTK 2.
- Počkejte, až systém začne vyhledávat satelity. Spustte motory, když stav orientace a polohy letadla ve stavové tabulce v nastavení RTK ukazuje FIX.

#### Pokročilé nastavení

Provozní režim 1/3/4

- 1. Přejděte na konec RTK Settings a klepněte na Advanced Settings.
- Nastavení se liší v závislosti na produktu používaném s mobilní stanicí D-RTK 2. Nastavení zahrnují správu seznamu propojených dálkových ovladačů a zobrazení a úpravu názvu zařízení.
- Zadejte naměřené souřadnice a nadmořskou výšku\* pro jejich nastavení na mobilní stanici D-RTK 2 při použití jako základnové stanice.

#### Provozní režim 5

- Přejděte na konec RTK Settings a klepněte na Advanced Settings. Pro vstup do konfigurace zadejte heslo správce. Výchozí heslo je 123456.
- 2. Upravte název mobilní stanice a změňte heslo.
- Zadejte naměřené souřadnice a nadmořskou výšku\* pro jejich nastavení na mobilní stanici D-RTK 2 při použití jako základnové stanice.
- 4. Heslo Ize resetovat podle niže uvedených pokynů. Stiskněte a podržte tlačítko Link na mobilní stanici po dobu tří sekund a poté jednou stiskněte tlačítko Provozní režim. Barva indikátoru provozního režimu se změní z červné na zelenou, což znamená, že heslo bylo úspěšně resetováno.
- \* Pokud jsou souřadnice zadané do aplikace vzdáleny více než 50 m (pro provozní režim 1) nebo 15 m (pro provozní režim 4 nebo 5) od skuteňných souřadnic mobilní stanice D-RTK 2, nebudou importovávny.
  Pokud je mobilní stanice D-RTK 2 restartována po úspěšném nastavení vstupních souřadnice, budou tyto souřadnice použity pouze v případě, že rozdíl mezi skutečnými souřadnicemi a nastavenými souřadnicemi je menší než 5 m. Jinak se použijí skuteře souřadnice souřadnice polažity.

## slepé střevo

| Specifikace   |                |                                        |
|---------------|----------------|----------------------------------------|
|               |                |                                        |
| GNSS přijímač | GNSS frekvence | GPS: L1, L2, L5; Beidou: B1, B2, B3    |
|               |                | GLONASS: F1, F2; Galileo: E1, E5A, E5B |

|                |                                             | Jediný bod                                                  |
|----------------|---------------------------------------------|-------------------------------------------------------------|
|                |                                             | Horizontální: 1,5 m (RMS)                                   |
|                |                                             | Vertikální: 3,0 m (RMS)                                     |
|                |                                             | RTK                                                         |
|                | Přesnost polohování                         | Horizontální: 1 cm + 1 str./min (RMS)                       |
|                | i resnost polonovani                        | Vertikální: 2 cm + 1 str./min (RMS)                         |
|                |                                             | 1 ppm: S každým zvýšením vzdálenosti o 1 km bude            |
| GNSS přijímač  |                                             | přesnost o 1 mm nižší. Například horizontální přesnost      |
| divos prijinač |                                             | je 1,1 cm, když je přijímací konec vzdálen 1 km od          |
|                |                                             | základnové stanice.                                         |
|                | Rychlost aktualizace polohy                 | 1 Hz, 2 Hz, 5 Hz, 10 Hz a 20 Hz                             |
|                | Studený start                               | < 45 s                                                      |
|                | Hot Start                                   | < 10 s                                                      |
|                | Čas opětovného zachycení                    | <1s                                                         |
|                | Spolehlivost inicializace                   | > 99,9 %                                                    |
|                | Diferenciální formát dat                    | RTCM 2.x/3.x                                                |
|                | Datové spojení                              | OcuSync, LAN, 4G, Wi-Fi                                     |
|                | Provozní frekvence                          | 2,4000-2,4835 GHz, 5,725-5,850 GHz                          |
|                |                                             | OcuSync                                                     |
|                |                                             | 2,4 GHz                                                     |
|                |                                             | SRRC/CE/MIC/KCC: < 20 dBm                                   |
|                | EIRP                                        | FCC/NCC: < 26 dBm                                           |
|                |                                             | 5,8 GHZ                                                     |
|                |                                             | SRRC/NCC/FCC: < 26 dBm; CE: < 14 dBm                        |
|                |                                             | Wi-Fi                                                       |
|                |                                             | 2,4 GHz                                                     |
|                |                                             | SRRC/CE/MIC/KCC: < 20 dBm                                   |
|                |                                             | FCC/NCC: < 22 dBm                                           |
|                |                                             | 5,8 GHz                                                     |
|                |                                             | SRRC/NCC/FCC: < 22 dBm                                      |
|                |                                             | Provozni rezim 1/3                                          |
|                |                                             | rušení, když se mohilní stanice D-RTK 2 používá jako        |
| Sdělení        |                                             | základnová stanice a vzdálenost od antény D-RTK 2 ke        |
| a úložiště dat |                                             | spodní části stativ je 1,8 m, když je výškový rozdíl mezi   |
|                |                                             | dálkovým ovladačem a D-RTK 2 menší než 2 m, a když je       |
|                |                                             | dálkový ovladač 1,2 m od země)                              |
|                |                                             |                                                             |
|                |                                             | Provozní režim 4                                            |
|                | Komunikace OcuSync<br><sup>Vzdálenost</sup> | Mezi letadlem a mobilní stanicí: NCC/FCC: 7 km; SRRC/       |
|                |                                             | MIC/KCC/CE: 5 km Mezi dálkovým ovladačem a mobilní          |
|                |                                             | stanicí: 200 m (bez překážek a bez rušení v letové výšce    |
|                |                                             | asi 120 m, když je vzdálenost od antény D-RTK 2 ke          |
|                |                                             | spodni časti stativ je 1,8 m, a když je dalkovy ovladac 1,2 |
|                |                                             |                                                             |
|                |                                             |                                                             |
|                |                                             | Provozni rezim 5                                            |
|                |                                             | hez rušení když je vzdálenost od antény D-PTK 2 ke          |
|                |                                             | spodní části stativu 1.8 m)                                 |
|                |                                             |                                                             |
|                | Paměťová kapacita                           | 16 GB                                                       |

| IMU                 | Funkce                                        | Vestavěný vysoce přesný 6osý akcelerometr<br>D-RTK 2 pro monitorování pohybu<br>Šikmé míry<br>Ekteroniká bučinková vodoviha |
|---------------------|-----------------------------------------------|----------------------------------------------------------------------------------------------------|
|                     | Spotřeba energie                              | 12 W                                                                                                    |
|                     | Zdroj napájení                                | 16,5 až 58,8 V DC                                                                                                    |
| Elektrický          |                                               | Typ: Lithium-iontová baterie                                                                                                |
| Charakteristika     | baterie                                       | Kapacita: 4920 mAh                                                                                                    |
|                     |                                               | Energie: 37,3 WH                                                                                                    |
|                     | Doba běhu                                     | Baterie WB37: > 2 h                                                                                                    |
| Fyzický             | Rozměry (D-RTK 2<br>tělo s prodlužovací tyčí) | 168 mm × 168 mm × 1800 mm                                                                                                   |
| Charakteristika     | Hodnocení IP                                  | IP65                                                                                                    |
| Provozní<br>Teplota | - 4 ° až 131 ° F (-20 ° až 55 ° C)            |                                                                                                    |

## Aktualizace firmwaru

Aktualizujte firmware D-RTK 2 v softwaru DJI Assistant 2 nebo v aplikaci\*. Následující pokyny používají například software DJI Assistant 2.

- 1. Zapněte mobilní stanici D-RTK 2.
- 2. Připojte mobilní stanici D-RTK 2 k počítači pomocí kabelu USB-C.
- 3. Spustte DJI Assistant 2 a přihlaste se pomocí účtu DJI.
- Klepněte na D-RTK 2 a poté na značku aktualizace firmwaru.
- 5. Vyberte požadovanou verzi firmwaru.
- 6. DJI Assistant 2 automaticky stáhne a aktualizuje firmware.

\* Vyžaduje se verze aplikace, která podporuje aktualizaci firmwaru.

# Použití příslušenství

#### Kabel napájecího adaptéru

Připojte kabel napájecího adaptéru k externímu napájecímu portu a poté připojte napájecí adaptér do elektrické zásuvky (100-240V, 50/60Hz) pomocí napájecího kabelu střídavého proudu.

![](_page_12_Figure_13.jpeg)

Tento obsah se může změnit.

Stáhněte si nejnovější verzi z http:// www.dji.com/d-rtk-2

12